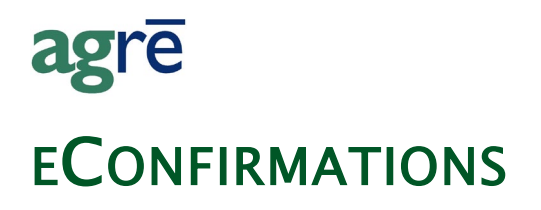

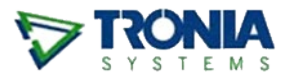

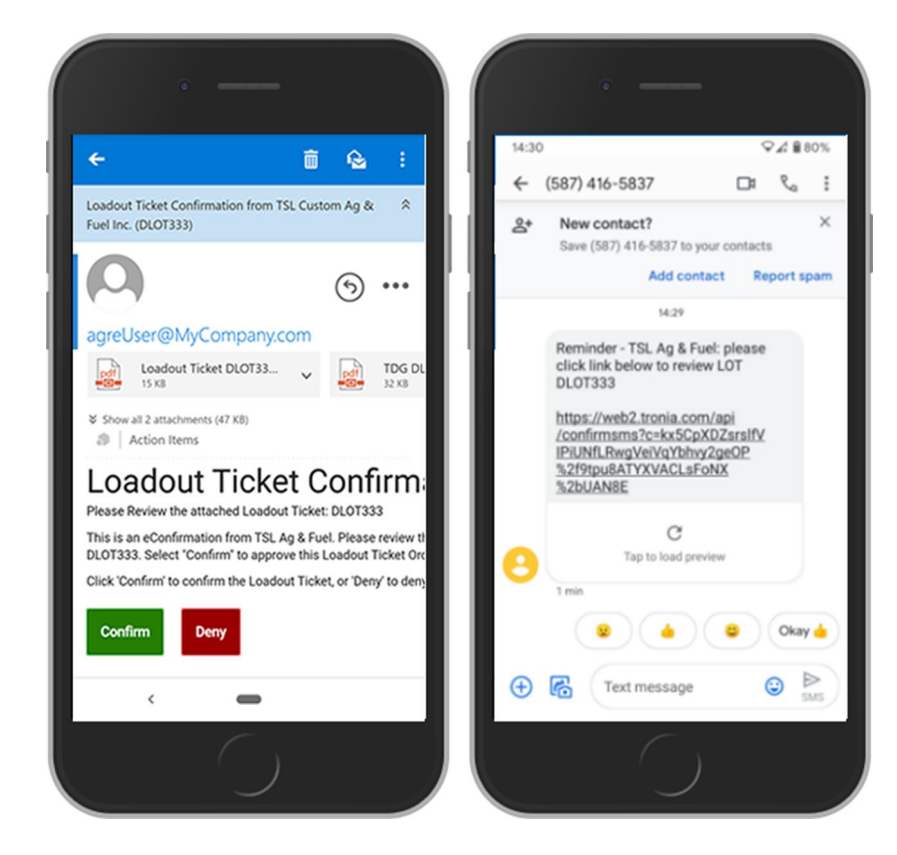

The eConfirmation (electronic confirmation) process allows you to send an electronic communication (email or text) to a customer with details regarding a specific Work Order, Loadout Ticket, or Invoice. The customer reviews the transaction details, then chooses to **Confirm** or **Deny** the activity via a link embedded in the email or text. Depending on the option selected, a response is returned to agrē and the confirmation status, who confirmed, date, time, etc. is documented.

#### What you'll find:

| eConfirmation Overview               | 2  |
|--------------------------------------|----|
| eConfirmation Setup (one-time tasks) | 3  |
| Sending eConfirmations               | 7  |
| Customer Confirmation/Denial         | 13 |
| Managing eConfirmations              | 15 |
| eConfirmation Reports and Exports    | 20 |

# eConfirmation Overview

This is an overview of the eConfirmation process for a Loadout Ticket. The process works the same for Work Orders and Invoices.

A customer arrives to pick up some of their preordered crop protection products. The items have been pulled from the shed and are waiting to be loaded in view of the customer so they can confirm what they are receiving. The shipper loads the product, saves the Loadout Ticket, and is prompted to send an eConfirmation - with TDG attached - to the customer via email or text (easily select from email addresses and phone numbers stored on the customer's account, or enter one on the fly).

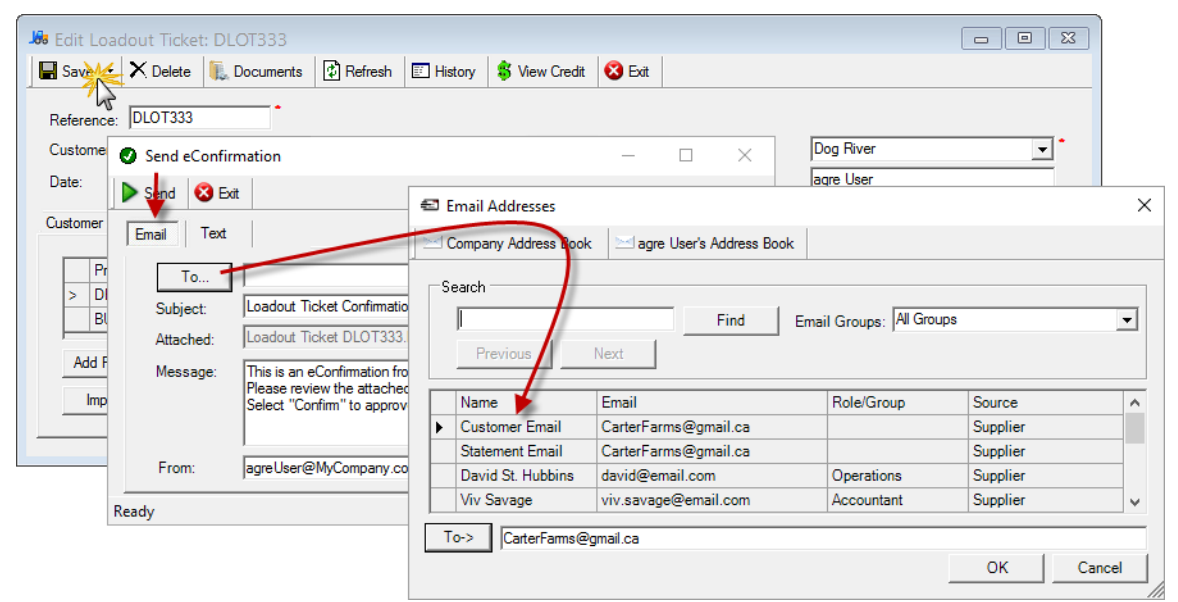

save Loadout Ticket to initiate eConfirmation

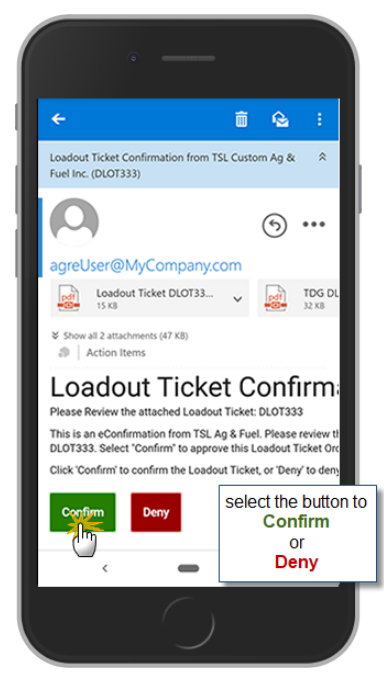

sample confirmation email

The customer approves the loadout ticket from their cell phone (internet connectivity required) and leaves the yard with their product. Before agrē can start sending eConfirmations, a few things need setup.

### **Security Permissions**

This symbol indicates a security permission update is required to allow access.

No additional security permission is required to *send* eConfirmations, but users will require permission to *manage* them (view, change status, send reminders, etc.)

| Edit Role LordOfTheUniverse                       |                               |               |                  |           |
|---------------------------------------------------|-------------------------------|---------------|------------------|-----------|
| 🔚 Save 🐳 Delete 😵 Exit                            |                               |               |                  |           |
| Role Permissions                                  |                               |               |                  |           |
| Accounts Receivable   Inventory   Accounts Payabl | e   General Ledger   Blending | Grain Agronom | y Administration | ī         |
| Item                                              | Action                        | Allow?        | Deny?            | Allow All |
| eConfirmation                                     | Edit                          | N/            |                  |           |
|                                                   | Enable on menu                | $\sim$        |                  | Deny All  |
|                                                   |                               |               |                  | ·         |
|                                                   |                               |               |                  | Clear All |

File > Security > Manage Roles

### **Configuration Options**

There are eConfirmation configuration options that can be set at the Company, Location, and User level to customize the workflow for your business.

#### **Company Configuration Options**

eConfirmations can be sent for the following Accounts Receivable transactions:

- Work Order
- Loadout Ticket (TDG optional)
- AR Invoice (TDG optional)

eConfirmations are independent of each other - *Enable* and *Prompt on Save* only for the transactions you want.

The examples below may give you some ideas:

| Company Level Settings                                                                                                    |               |
|----------------------------------------------------------------------------------------------------|---------------|
| 🖬 Save 😵 Exit                                                                                                    |               |
| General Accounts Receivable Blending Accounts Payable General Ledger Inventory Agronomy Grain Reports                                                                                                    | Messages      |
| Invoices   Loadout Tickets   Work Orders   AR Release No   AR Payments   Customers   Statement/Invoice Emailer                                                                                                    | Confirmation  |
| Automatically Expire Pending Co<br>Expire In: 7 Days (optional) have eConfirmations<br>expire automatically in the number<br>of days that best fits your workflow Use [REFNO] to show the refer                         | rence number. |
| Work Order                                                                                                    |               |
| Enable Email Note: This is an econtinimation from 15c Ag & role.     Please review the attached Work Order [REFNO].     Please review the attached Work Order, or "Deny" to cancel it.                                  |               |
| applies to Quotes too!                                                                                                    | ~             |
| Text Note: TSL Ag & Fuel: please click link to review [REFNO]. DO NOT reply to this message.                                                                                                    | 0             |
| Loadout Ticket                                                                                                    | ^             |
|                                                                                                    | ~             |
| (optional) send the TDG<br>Report along for the ride SL Ag & Fuel: please click link to review [REFNO]. DO NOT reply to this message.                                                                                   | 0             |
| Invoice                                                                                                    |               |
| Image: Finable         Email Note:         This is an eConfirmation from TSL Ag & Fuel.           Please review the attached Invoice [REFNO].         Select "Confirm" to approve this Invoice, or "Deny" to cancel it. | ^             |
| Prompt on Save                                                                                                    | ~             |
| Text Note: TSL Ag & Fuel: please click link to review [REFNO]. DO NOT reply to this message.                                                                                                    | <u></u>       |
|                                                                                                    |               |

File > Config Options > Company

*Automatically Expire Pending Confirmations* Optionally expire pending confirmations automatically after a certain number of days. (e.g. Work Order/Quote pricing must be confirmed within 3 days) eConfirmations that are *Expired* (or *Cancelled*) cannot be confirmed or denied.

*Include TDG* A TDG Report will be included with each eConfirmation except when the transaction involves:

- only Non-Inventory Items
- only Returns (unless your database is configured to generate a TDG for Returns)

*Text Note* Start with your company name. Your customers won't recognize the phone number and you want them to know it's from a safe sender. If Text Notes are inactive, your company has chosen to send by email only.

A link to view the transaction report will be appended after the Email or Text Note you enter.

If you will no longer be *printing* transaction reports in addition to sending them electronically, you may want agrē to stop prompting you. Optionally clear the *Offer to Print on Save* checkboxes for **Work Orders, Loadout Tickets**, and **Invoices**.

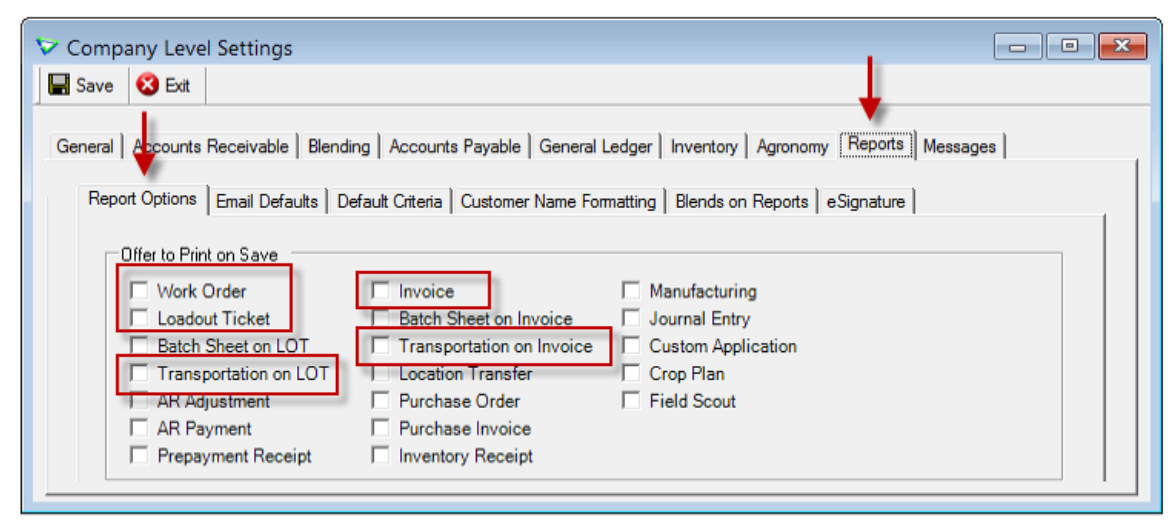

File > Config Options > Company

Turning off the printing prompts will also turn off the report previews, so leave them checked if you prefer to see what you're sending before it goes out - after you preview the report click *Exit*, then you'll be prompted to send the eConfirmation.

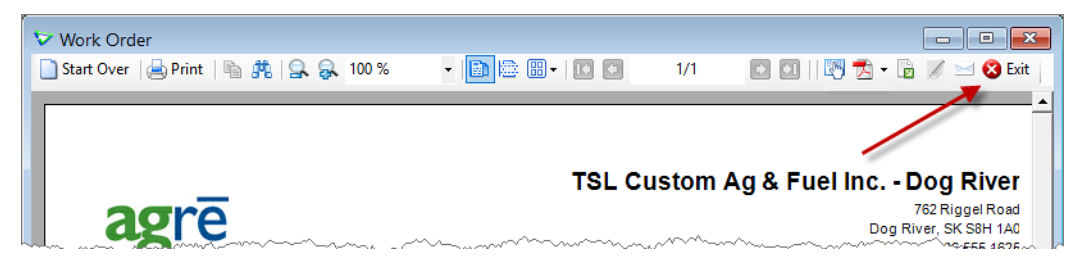

(optional) Choose a different file name format for the electronic version of the transaction report.

| 🐦 Company Level Settings                 |                                                                 |                  |
|------------------------------------------|-----------------------------------------------------------------|------------------|
| 🔚 Save 😵 Exit                            |                                                                 |                  |
| General   Accounts Receivable   Blending | Accounts Payable   General Ledger   Inventory   Agronomy R      | leports Messages |
| Report Options Email Defaults Default    | Criteria Customer Name Formatting Blends on Reports eSig        | nature           |
| Report Email Defaults                    |                                                                 |                  |
| Emailed reports are sent from:           | someone@ yourcompany.com                                        |                  |
| Email Body Default for<br>Attachments:   | Please see the attachment for the [REPORTNAME] report.          |                  |
|                                          | Use [REPORTNAME] where the name<br>of the report should appear. |                  |
| Attached Filename Default:               | CompanyName Reportname RefNo Date.PDF                           |                  |

File > Config Options > Company

#### **Location Configuration Options**

The Company eConfirmation settings can be **overridden** at the Location level.

| V Config Options for Location                                      |                                                                            |
|--------------------------------------------------------------------|----------------------------------------------------------------------------|
| Save Start Over SExit                                              |                                                                            |
| Location: Dog River  Retrieve                                      |                                                                            |
| Invoice/Loadout Ticket                                             | -eConfirmation                                                             |
| Offer Early Payment Discount Apply unapplied credits automatically | Enable         Prompt on Save           Work Order         Yes         Yes |
| Apply return credits to invoice first                              | Loadout Ticket                                                             |
| How to apply remaining credits                                     |                                                                            |

File > Config Options > Location

#### **User Configuration Options**

agrē needs a return address to use when it sends emails.

| 🐦 Config Options for User                                                                           | - • × |
|----------------------------------------------------------------------------------------------------|-------|
| 🔚 Save 🗋 Start Over 🔇 Exit                                                                          |       |
| User: agre User Retrieve                                                                            |       |
| Miscellaneous AR/AP Blending Reports Email Agronomy Advanced                                        |       |
| Beport Email Defaults                                                                               |       |
| Emailed reports are sent from: agreUser@MyCompany.com                                               |       |
| BCC the From address                                                                                |       |
| Email Body Default for Attachments: If you have any questions regarding this email, please contact: | ~     |

File > Config Options > User

A return email address could also be set at the Company level if you want all eConfirmation emails sent from a single address (a user address will override the company one).

| ♥ Company Level Settings                                                                                       |
|----------------------------------------------------------------------------------------------------|
| 🖬 Save 😵 Exit                                                                                                  |
| General Accounts Receivable Blending Accounts Payable General Ledger Inventory Agronomy Grain Reports Messages |
| Report Options Email Defaults Default Criteria Customer Name Formatting Blends on Reports                      |
| Report Email Defaults                                                                                          |
| Emailed reports are sent from: eConfirmation@TSLAgFuel.ca                                                      |
| Email Body Default for Please see the attachment for the [REPORTNAMEL                                          |

File > Config Options > Company

# Sending eConfirmations

eConfirmations can be sent on the fly in real time as the transaction happens, or manually after the fact.

Sending an *eConfirmation* creates a new row in the eConfirmation home form with a *Status* of **Pending** (so if you send more than one, there will be more than one row in the grid).

Add and save a Work Order, Loadout Ticket, or Invoice like you normally would.

#### On the Fly with Prompt on Save

Every time you Save ...

|    | ٩dd          | Loadout Ticket                               |                         |                |           |           |               | - • •        |
|----|--------------|----------------------------------------------|-------------------------|----------------|-----------|-----------|---------------|--------------|
|    | <u>S</u> ave | 👥 📜 Documents 🛛 🔯 <u>R</u> efresh 🛛 💲 Vie    | w Cr <u>e</u> dit 🛛 😣 E | xit            |           |           |               |              |
| R  | efere        | ance: Genera                                 | te Reference Au         | tomatically    |           |           |               |              |
| С  | ustor        | mer: Carter, Alexander (C0874)               |                         | ▼ Find         | Add Lo    | cation:   | Dog River     | ▼ *          |
| D  | ate:         | Apr 17, 2020 💌 🎽                             |                         |                | Cr        | eated By: | agre User     |              |
| Ci | ustom        | er and Shipping Products (2) Additional Info | ormation                |                |           |           |               |              |
|    |              | Product (Delivered Units)                    | Quantity                | WO/Invoice Ref | Location  | Billed?   | Billing Units | Aut. Blender |
|    |              | DEKALB7255 - Dekalb 72-55 Canola (BG)        | 10.0                    | DWO299         | Dog River |           | BG - Bag      |              |
|    |              |                                              |                         |                | Dee Diver |           | IUC him       |              |

Accounts Receivable > Loadout Tickets

... you'll be prompted automatically to *Send an eConfirmation* to the customer by either **Email** or **Text** (but not both at the same time).

| Send eConfirm            | ation |
|--------------------------|-------|
| 🕨 Send 🛛 😣 Exit          |       |
| Email Text               | l     |
| hat a stress prover here |       |

agrē will remember the eConfirmation *Type* for this customer to use for next time.

# **Manually** (Prompt on Save not checked)

Right-click on the transaction and select Send eConfirmation.

| Work Orders                             |                 |           |                                       |        |       |
|-----------------------------------------|-----------------|-----------|---------------------------------------|--------|-------|
| + Add / Edit X Delete                   | New Search      | Previe    | w Item 👻 🖾 History                    | 😢 Exit |       |
| Customer                                | △ Order Dat Rig | ght Click | е Туре                                | Status | Work  |
| Carter, Alexander     Work Orders found | Jun 15, 2022    | 100 March | Add Work Order<br>Edit Work Order     | 3      | 0 DWC |
|                                         |                 |           | Copy Work Order<br>Preview Work Order |        | ,     |
|                                         |                 | *         | Preview PDF                           | lick   |       |
|                                         |                 | 0         | Send eConfirmation<br>Refresh Grid F  | 5      |       |

Accounts Receivable > Loadout Tickets

### Text or Email?

#### Sending eConfirmation by Email

On first use the *Email* tab is selected by default. When you click *Send*, you will be sending an email.

The **subject** line defaults to: [Transaction] Confirmation for [Reference Number]. e.g. Loadout Ticket Confirmation for DLOT333

The last address used to email an eConfirmation to this customer is displayed by default in the **To** field, but it can be changed. Manually type a different address, or click **[To ...]** to open agrē's *Address Book* and select a different address from the customer's account.

| Bit Loadout Ticket: DLOT333                                                                                                    |                                             |                |
|----------------------------------------------------------------------------------------------------|---------------------------------------------|----------------|
| Save X Delete 🖡 Documents 😨 Refresh                                                                                                    | 🗉 History 💲 View Credit 🔇 Exit              |                |
| Reference: DLOT333                                                                                                    |                                             |                |
| Custome Send eConfirmation                                                                                                    | − □ × Dog River                             | *              |
| Date:                                                                                                    | Email Addresses                             | ×              |
| Email Text                                                                                                    | Company Address Book                        |                |
| Pr         To           > DI         Subject:         Loadout Ticket Confirmati           BI         Attached:         Loadout Ticket DLOT333           Add F         Message:         This is an eConfirmation fr | Search Find Email Groups:                   | All Groups     |
| Imp Select "Confirm" to appro                                                                                                    | Name Email Role/Gro                         | Supplier       |
|                                                                                                    | Statement Email CarterFarms@gmail.ca        | Supplier       |
| From:  agreUser@MyCompany.c                                                                                                    | David St. Hubbins david@email.com Operation | ns Supplier    |
| Ready                                                                                                    | Viv Savage viv.savage@email.com Account     | ant Supplier v |
|                                                                                                    | To->  CarterFarms@gmail.ca                  |                |
|                                                                                                    |                                             | OK Cancel      |

only contacts with an email address are listed

| Tip | You would normally send the eConfirmation to ONE email address only -         |
|-----|-------------------------------------------------------------------------------|
|     | sending to multiple addresses would allow any of the recipients to Confirm or |
|     | Deny the transaction.                                                         |

If the transaction (Loadout Ticket and AR Invoice only) is configured to include the **TDG report**, it will be attached to the email automatically.

If you don't want to send an eConfirmation at this time, just click *Exit*. Every time you save, you'll get another offer to send one.

| Send eConfirmation     Send & Exit     Email Text | select <b>Exit</b><br>to cancel sending<br>eConfirmation | ×                                 |  |  |  |  |  |  |
|---------------------------------------------------|----------------------------------------------------------|-----------------------------------|--|--|--|--|--|--|
| To alex.carter@gma                                | il.com                                                   | *                                 |  |  |  |  |  |  |
| Subject:  Loadout licket 0                        | Confirmation for DLO 1333                                |                                   |  |  |  |  |  |  |
| Attached: Loadout Ticket [                        | DLOT333.PDF; TDG DLOT333.PDF                             |                                   |  |  |  |  |  |  |
| Message: This is Conf<br>Please<br>Select         | text can be edited                                       | 3.<br>er, or "Deny" to cancel it. |  |  |  |  |  |  |
| From: agreUser@MyCo                               | agreUser@MyCompany.com                                   |                                   |  |  |  |  |  |  |
| Ready                                             |                                                          |                                   |  |  |  |  |  |  |

#### Sending eConfirmation by Text

Select the *Text* tab. When you click *Send*, you will be sending a text message.

The last phone number used to text an eConfirmation to this customer is displayed by default in the **Phone Number** field, but it can be changed. Manually type a different phone number, or click the ellipsis button [...] to open agrē's *Phone Book* and select a different number from the customer's account.

| Send eConfirmation                                                        |                                            | — [          | X              |  |  |
|---------------------------------------------------------------------------|--------------------------------------------|--------------|----------------|--|--|
| Send Exit<br>Email Text area co<br>requin<br>Phone Number: (306) 555-1212 | ide is<br>red                              | _            |                |  |  |
| Text: text can be edited                                                  | ase click link<br>adout Ticket             |              |                |  |  |
| DECTOS                                                                    | ♥     Phone Book       ▶     Use Selection | Exit         | ×              |  |  |
|                                                                           | Phone Number                               | Description  |                |  |  |
| ,<br>29 Characters Remaining                                              | > 306.457.9963                             | Mobile       |                |  |  |
|                                                                           | 306.552.1903                               | Phone 2      |                |  |  |
|                                                                           | 780.989.2302                               | David St. Hu | bbins (Mobile) |  |  |
| Ready                                                                     | 780.459.1202                               | David St. Hu | bbins (Phone)  |  |  |
|                                                                           |                                            |              |                |  |  |

sending by text requires a 10 digit phone number only contacts with a phone number are listed

A link to view the *eConfirmation* will be appended to the text message as it is sent.

You'll be prompted to send an eConfirmation each time you save. If you don't want to send one at this time, just click *Exit*.

| Send eConfirmation                                                                                     |                                            | _                           | _ | × |
|----------------------------------------------------------------------------------------------------|--------------------------------------------|-----------------------------|---|---|
| Email Text                                                                                             | cel sending                                | <u> </u>                    |   |   |
| Phone Number: (306) 555-12<br>Text: TSL Ag & Fu<br>review DLOT<br>this message<br>29 Characters Remain | 212<br>iel: please cl<br>3335. DO NC<br>e. | lick link to<br>)T reply to | - |   |
| Ready                                                                                                  |                                            |                             |   |   |

### From the Home Form

Normally an eConfirmation is sent at the time the transaction is saved, but you can send one at any time from the respective home form (Work Order, Loadout Ticket, AR Invoice).

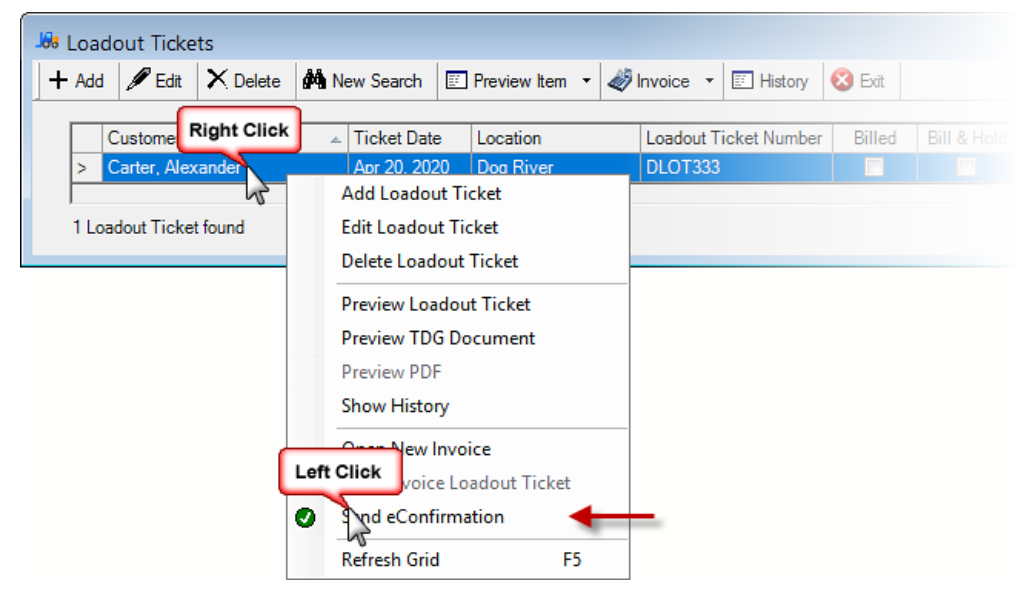

Account Receivable > Loadout Tickets (or Work Orders or Invoices)

This will send a new eConfirmation. Even if an eConfirmation was already sent previously, a new pending one will be generated and sent.

# Sent eConfirmations

All eConfirmations are sent with a *Status* of **Pending**.

If there is **already** a **pending** eConfirmation (or more than one) and you send another, agrē will prompt you to **cancel** the **existing** pending one(s) so there is no confusion on the customer's part as to which iteration they should Confirm or Deny - it should always be the most recent one.

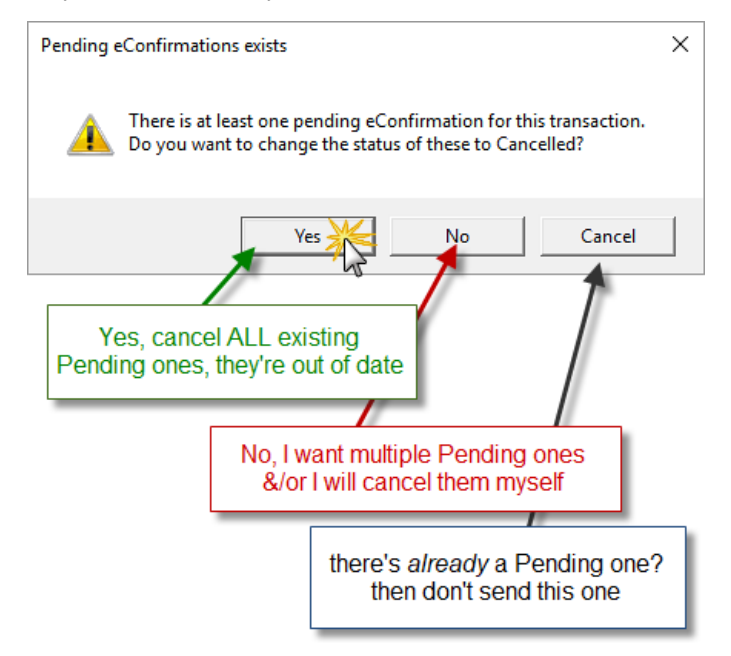

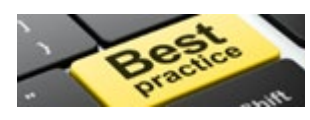

It's best to have just **one Pending eConfirmation for each transaction**, or your grower may be confirming/denying one that is out of date. (you can cancel them manually too - we'll talk more about that in the Editing eConfirmations section)

# **Customer Confirmation/Denial**

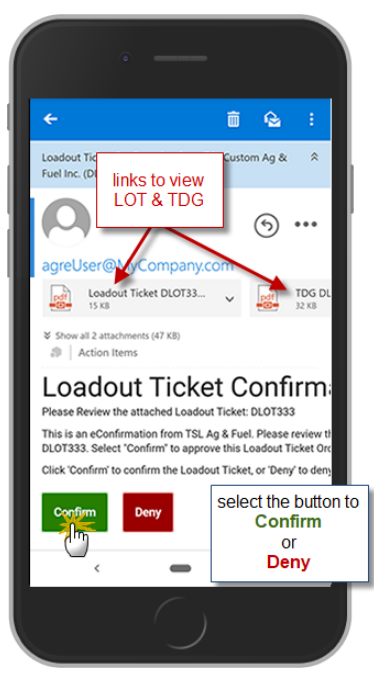

sample confirmation email

|   | •                                                                                          | all texts from agrē are<br>sent from this number,<br>replies are not<br>monitored |
|---|--------------------------------------------------------------------------------------------|-----------------------------------------------------------------------------------|
| € | (587) 416-5837                                                                             | please advise your<br>customers this number<br>is not spam, and to                |
| 완 | New contact?<br>Save (587) 416-583                                                         | contact you directly if<br>they have questions                                    |
|   | Ado                                                                                        | d contact Report spam                                                             |
|   | 07                                                                                         | :45                                                                               |
|   | Reminder - TSL Ag<br>click link below to                                                   | g & Fuel: please<br>review DW0298                                                 |
|   | https://web2.troni<br>/api/confirmsms7<br>kx5CpXDZsrslfvr<br>qYbhfPy5DAzvar<br>%2f1n0x9NM% | a.com<br>ice<br>YUNfLRwgVeiV<br>YgVLY4CJBG<br>J                                   |
| 0 | 1 min                                                                                      | e link                                                                            |
|   |                                                                                            | 🖌 🙂 Okay 📥                                                                        |
| Ð | Text mess                                                                                  | age 😮 ⊳                                                                           |
|   |                                                                                            | )                                                                                 |

sample confirmation text

If the customer received an email, they click either **Confirm** or **Deny**.

The "From" address will be what you set at the User or Company level.

If the customer received a text message, they select the included link.

We have reserved several phone numbers for texting. All eConfirmation texts will be sent from one of the following numbers:

- 1.306.985.0099
- 1.306.985.9002
- 1.431.301.4834
- 1.587.805.2080

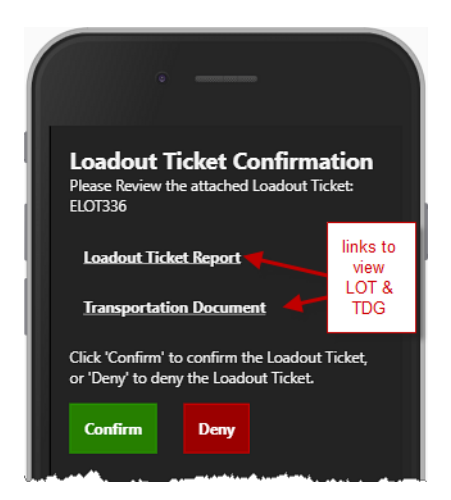

The confirmation webpage opens and they have a link to view each report, and to the usual options - **Confirm** or **Deny**.

For both email and text: as soon as a choice is made, the response is sent to agrē.

After the customer makes their selection, a **Confirmation** page is displayed that allows them to send you additional **Feedback**.

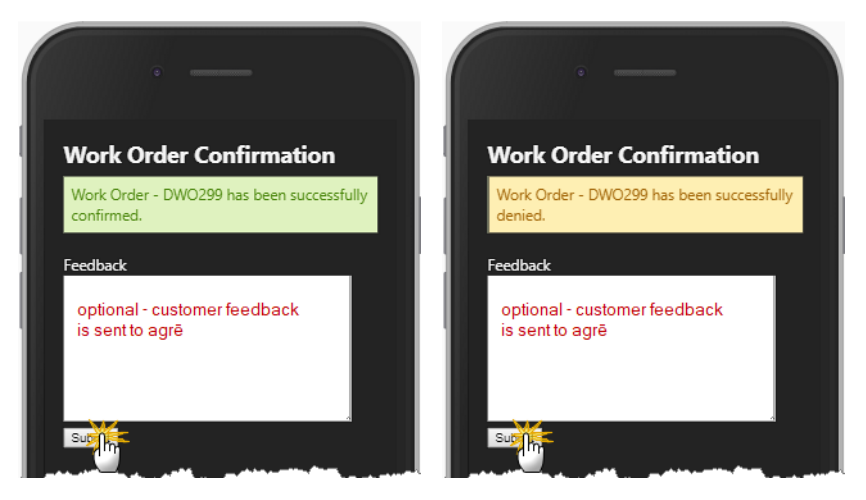

# Managing eConfirmations 🚇

An *eConfirmation* record is created automatically each time a confirmation is sent. Existing eConfirmations can be edited, but new ones cannot be added manually.

| 0 |                     |           |                |           |              |          |               | nitted    | ×     |                           |     |
|---|---------------------|-----------|----------------|-----------|--------------|----------|---------------|-----------|-------|---------------------------|-----|
|   | Send Date           | Send Time | Transaction    | Reference | Trans Date   | Location | Customer      | Status    | Туре  | Response                  | ^   |
|   | Apr 20, 2020        | 2:32 PM   | AR Invoice     | 102829    | Apr 20, 2020 | Edmonton | Atkin, Andrew | Cancelled | Text  | -                         |     |
|   | Apr 20, 2020        | 2:30 PM   | AR Invoice     | 102830    | Apr 20, 2020 | Edmonton | Atkin, Andrew | Expired   | Email |                           |     |
|   | Apr 20, 2020        | 5:32 PM   | Loadout Ticket | ELOT323   | Apr 20, 2020 | Edmonton | Adams, Marc   | Pending   | Text  | Deny text test feedback   | fo  |
|   | Apr 20, 2020        | 5:31 PM   | Loadout Ticket | ELOT322   | Apr 20, 2020 | Edmonton | Adams, Marc   | Pending   | Text  | Confirm text test feedba  | ck  |
|   | Apr 20, 2020        | 5:21 PM   | AR Invoice     | EINV376   | Apr 20, 2020 | Edmonton | Martin, Sean  | Denied    | Email | Denying the eConf sent    | w   |
|   | Apr 20, 2020        | 5:19 PM   | AR Invoice     | EINV375   | Apr 20, 2020 | Edmonton | Baker, Mike   | Confirmed | Email | Confirming the eConf se   | ent |
|   | Apr 20, 2020        | 5:17 PM   | Loadout Ticket | ELOT320   | Apr 20, 2020 | Edmonton | Baker, Mike   | Confirmed | Email | I am confirming the LOT e |     |
| 5 | l eConfirmations fo | ound      |                | 1         |              | 1        |               | 1         |       |                           |     |

Accounts Receivable > eConfirmations

The grid is color-coded based on the eConfirmation *Status*:

- Pending
- Confirmed
- Denied
- Cancelled/ Expired

This quickly identifies the status of each eConfirmation.

### Search form

Search for eConfirmations using attributes to filter the results.

| Search eConf | irmation                                                             | Х    |
|--------------|----------------------------------------------------------------------|------|
| Search 🗋 S   | Start Over 😣 Exit if you have selected a default location it will be |      |
| Reference:   | preselected for you                                                  |      |
| Transaction: | <any transaction=""></any>                                           |      |
| Location:    | <all locations=""> default is to hide</all>                          |      |
| Status:      | <exlude cancelled="" expired=""></exlude>                            |      |
|              |                                                                      |      |
| Customer:    | Any Customer                                                         |      |
|              | C This Customer: <pre>Start typing or use Find&gt;</pre>             | Find |
| Send Date:   | Today                                                                |      |
| 20112 2010.  | C A D I                                                              |      |
|              | O Any Date                                                           |      |
|              | C Date Range Apr 13, 2020 v to Apr 20, 2020 v                        | /    |

## **Sending Reminders**

**Reminders** can be sent for **pending** eConfirmations. A reminder sends the *same* eConfirmation to the recipient (or a different recipient). When the reminder is sent the **Send Date/Time**, **Recipient**, and **Type** are updated. Multiple reminders can be sent.

| eConfirmatio     | on<br>d Reminder      | 🗉 View Item 🗲 H | preview<br>report | transaction<br>(e.g. LOT) |                           |              |       |  |
|------------------|-----------------------|-----------------|-------------------|---------------------------|---------------------------|--------------|-------|--|
| Right Click te   | Send Time Transaction | Reference Tr    | ans Date          | Location                  | Customer                  | Status       | Туре  |  |
| > >r 21, 202     | E File Config         | 0303 Ap         | or 21, 2020       | Dog River                 | Carter, Alexander         | Pending (>1) | Email |  |
| Apr 21, 2020     | Edit eConfirm         | ЪТ333 Ар        | or 20, 2020       | Dog River                 |                           | Pending      | Email |  |
| Apr 21, 2020     | Send Reminder         | WO299 Ap        | or 17, 2020       | Dog River for S           | for status = Pending only |              | Text  |  |
| Apr 21 2020      | View Item 🗸           | 1×/COOO /~      | - 01 0000         | Des Piyer                 |                           | Ponding      | Tout  |  |
| 9 eConfirmations | Show History          |                 |                   |                           |                           |              |       |  |
|                  | Refresh Grid F5       |                 |                   |                           |                           |              |       |  |

Accounts Receivable > eConfirmation

The important thing to remember is sending a *Reminder* updates an *existing* eConfirmation, it doesn't create a new one.

If sent by email, the Subject is the same as the original prefaced by "Reminder".

| Send eConfirmation -                                                                                                    | × | 1 |  |  |  |  |  |
|----------------------------------------------------------------------------------------------------|---|---|--|--|--|--|--|
| Send 😵 Exit                                                                                                    |   |   |  |  |  |  |  |
| Email Text                                                                                                    |   |   |  |  |  |  |  |
| To CarterFamilyFams@gmail.com                                                                                                    | - |   |  |  |  |  |  |
| Subject: Reminder - Loadout Ticket Confirmation for DLOT333                                                                                                    |   |   |  |  |  |  |  |
| Attached: Loadout Ticket DLOT333.PDF; TDG DLOT333.PDF                                                                                                    |   |   |  |  |  |  |  |
| Message: This is an eConfirmation from TSL Ag & Fuel.<br>Please review the attached Loadout Ticket DLOT333.<br>Select  'Confirm" to approve this Loadout Ticket Order, or "Deny" to cancel it. |   |   |  |  |  |  |  |
| ,<br>From: agreUser@MyCompany.com                                                                                                    |   |   |  |  |  |  |  |
| Ready                                                                                                    |   | : |  |  |  |  |  |

the Reminder can be sent via email or text

If sent by text, the text is the same as the original prefaced by "Reminder".

| Send eConfirmation                                                                           | - | × |
|----------------------------------------------------------------------------------------------|---|---|
| Send Exit  Email Text Phone Number: (306) 555-1212                                           |   |   |
| Text: Reminder TSL Ag & Fuel: please<br>click link below to review Loadout<br>Ticket DLOT333 |   |   |
| 18 Characters Remaining                                                                      |   |   |

sending by text requires a 10 digit phone number

# Editing eConfirmations 🚇

Although *eConfirmations* can't be *added* manually, the *Status* can be *edited*. If the eConfirmation you want to edit is not displayed by default, change the *Search* criteria to include it. You may need to expand the date range for the Send Date depending on when it was sent.

If a transaction has more than one *Pending* eConfirmation, the *Status* will let you know.

|   | Edit 🕨 Send f | Reminder  | New Search     | 🗉 View Item 🛛 🗉 | ] History 🛛 😣 E | xit       |                   |   |              |
|---|---------------|-----------|----------------|-----------------|-----------------|-----------|-------------------|---|--------------|
|   | -             |           |                |                 |                 |           |                   | - |              |
|   | Send Date     | Send Time | Transaction    | Reference       | Trans Date      | Location  | Customer          |   | Status       |
| > | Apr 21, 2020  | 4:07 PM   | Work Order     | DWO303          | Apr 21, 2020    | Dog River | Carter, Alexander |   | Pending (>1) |
|   | Apr 21, 2020  | 4:04 PM   | Loadout Ticket | DLOT333         | Apr 20, 2020    | Dog River | Carter, Alexander | Γ | Pending      |
|   | Apr 21, 2020  | 4:02 PM   | Work Order     | DWO299          | Apr 17, 2020    | Dog River | Carter, Alexander | T | Pending (>1) |
|   | Apr 21 2020   | 4-01 DM   | Work Order     | DIMO202         | Apr 21 2020     | Deg Piwer | Cortor Movandor   | T | Dending      |

Accounts Receivable > eConfirmation

Since you no longer want the customer to respond to an old eConfirmation request, it should be cancelled.

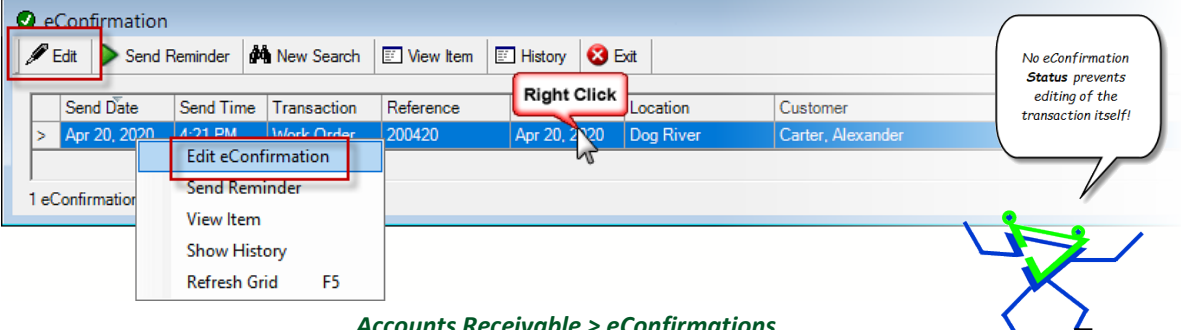

Accounts Receivable > eConfirmations

Change the *Status*, add the reason to the *Internal Notes*, and *Save*.

| 😺 Edit eConfir                             | mation: 200420                                                                                          |                       |                             |                                  |              | - • •         |
|--------------------------------------------|----------------------------------------------------------------------------------------------------|-----------------------|-----------------------------|----------------------------------|--------------|---------------|
| 📕 Save 🔞 E                                 | kit                                                                                                    |                       |                             |                                  |              |               |
| Send Date:                                 | Apr 20, 2020                                                                                            |                       | Recipient:                  | CarterFamilyFa                   | arms@gmail.c | om            |
| Send Time:                                 | 4:21 PM                                                                                                 |                       | Customer:                   | Carter, Alexan                   | nder (C0874) |               |
| Reference:                                 | 200420                                                                                                  |                       | Manage Cu                   | tomer                            | Phone:       | 306.552.1903  |
| Transaction:                               | Work Order                                                                                              |                       | <b>T</b>                    |                                  | Mobile:      | 306.457.9963  |
| Trans Date:                                | Apr 20, 2020                                                                                            |                       | add phone numb              | ers/email                        | Phone 2:     | 306.552.1921  |
| Location:                                  | Dog River                                                                                               |                       | addresses t<br>customer's a | o the<br>ccount                  | Fax:         | 306.227.2246  |
| Status:<br>Response Date:<br>Responded By: | Pending<br>Pending<br>Confirmed<br>Denied                                                               |                       | _                           | Use                              | ername:      | agre User     |
| Response Notes<br>other<br>when<br>or e    | Cancelled<br>Expired<br>statuses are intended fo<br>customer responds by p<br>email, or to expire manua | r use<br>hone<br>ally | Internal No<br>a reaso      | <sup>tes:</sup><br>n is required | when Statu   | is is changed |

Accounts Receivable > eConfirmation > Edit

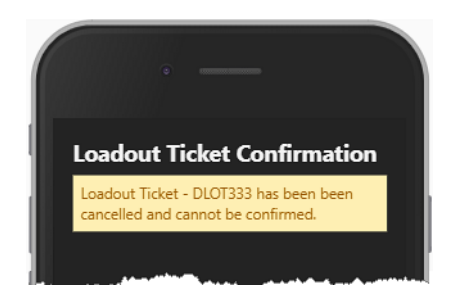

The customer will still have received the *eConfirmation*, but they can ignore it as a cancelled one cannot be confirmed or denied.

(they'd get a similar message if they tried to Confirm or Deny an expired one too)

Cancelled eConfirmations are not displayed by default. Change the Search *Status* to **<Any Status>** or to **Cancelled**.

| 🖉 eConfirma                                                              | tion                                                                 |                                                                                                    |                      |          |    |      |                                               |                                 |  |
|--------------------------------------------------------------------------|----------------------------------------------------------------------|----------------------------------------------------------------------------------------------------|----------------------|----------|----|------|-----------------------------------------------|---------------------------------|--|
| 🖉 Edit 📄 S                                                               | end Reminder                                                         | New Search 📰 View Item                                                                                                    | History              | 🔇 Exit   |    |      |                                               |                                 |  |
| Send Date<br>> Apr 20, 20<br>Apr 20, 20<br>Apr 20, 20<br>3 eConfirmation | Search eCon<br>Search Con<br>Reference:<br>Transaction:<br>Location: | firmation Start Over SExit CAny Transaction> CAll Locations>                                                                                               |                      |          |    | ×    | Status<br>Cancelled<br>Cancelled<br>Cancelled | Type<br>Email<br>Email<br>Email |  |
|                                                                          | Status:<br>Customer:                                                 | KEXude Expired/Cancelled<br><exude cancelled<br="" expired=""><any status=""><br/>Pending<br/>Confirmed<br/>Denied<br/>Cancelled<br/>Expired</any></exude> | J><br>J><br>J or use | ie Find> | ×. | Find |                                               |                                 |  |

You can view the *History* of any eConfirmation (keep in mind a transaction may have multiple eConfirmations, so a single one may not include the entire history of the transaction).

|   | zait 🛛 🖉 Sena F                                   | Keminder                             | New Search           |                         | E History                |                                      |                               |                   |
|---|---------------------------------------------------|--------------------------------------|----------------------|-------------------------|--------------------------|--------------------------------------|-------------------------------|-------------------|
|   | Send Date                                         | Send Time                            | Transact Rig         | ht Click e              | Trans Date               | e Locat                              | ion C                         | ustomer           |
|   | Apr 20, 2020                                      | 4:58 PM                              | Work Order           | 200420                  | Apr 20 20                | <u></u>                              |                               |                   |
|   | Apr 20, 2020                                      | 4:21 PM                              | Work Order           | 20 20                   | Apr                      | Edit eConf                           | irmation                      | arter, Alexande   |
|   | Apr 20, 2020                                      | 12:48 PM                             | Loadout Ticket       | DLOT333                 | Apr                      | Send Rem                             | inder                         | arter, Alexande   |
|   | Apr 20, 2020                                      | 12:27 PM                             | Loadout Ticket       | DLOT333                 | Apr                      | View Item                            |                               | arter, Alexande   |
|   |                                                   |                                      |                      |                         |                          |                                      |                               |                   |
|   |                                                   |                                      |                      |                         |                          | Show Hist                            | ory                           |                   |
|   |                                                   |                                      |                      |                         | L                        | Show Hist<br>Refresh Gr              | ry<br>rd F5                   |                   |
|   | eConfirmati                                       | ion History                          |                      |                         |                          | Show Hist<br>Refresh Gr              | F5                            |                   |
| • | eConfirmati     Exit     Record Tyr               | ion History                          | Date                 | Updated By              | Send Date                | Show Hist<br>Refresh Gr              | Recipient                     | Status            |
| • | eConfirmati     Exit     Record Ty     New Record | on History<br>2e Update<br>d Apr 20, | Date<br>2020 4:58 PM | Updated By<br>agre User | Send Date<br>Apr 20, 202 | Show Hist<br>Refresh Gr<br>0 4:58 PM | Recipient<br>CarterFamilyFarm | Status<br>Pending |

# eConfirmation Reports and Exports

### **Data Exports**

- ✓ Audit/Admin: eConfirmation Invoices
- ✓ Audit/Admin: eConfirmation Loadout Tickets
- ✓ Audit/Admin: eConfirmation Work Orders